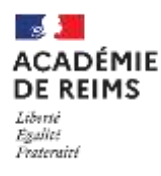

# ڬ H5P – Branching scenario

Créer un parcours d'apprentissage

🔌 Cette fonctionnalité du module permet de construire un parcours d'apprentissage personnalisé pour les élèves. Un grand nombre de fonctionnalités H5P peuvent être associées (Course Presentation, Video interactive...) en fonction des réponses aux questions posées, l'élève suivra un parcours différent.

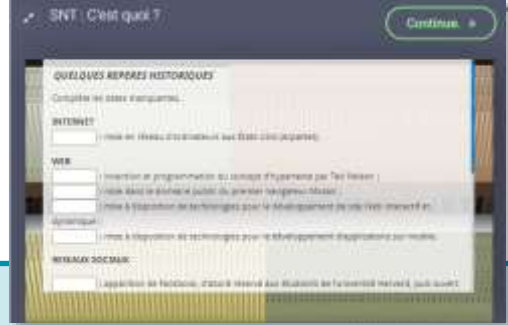

Pistes pédagogiques :

- Construire un parcours d'apprentissage autonome sur une partie de cours.
- Préparer un parcours personnalisé.
- Préparation de capsules de remédiation ou d'approfondissement interactives visionnées en classe ou à la maison.

# ETAPE 1 : Création de l'activité H5P

- Dans votre cours Moodle,
- 1. Cliquez sur le menu "Banque de contenus"
- 2. Cliquez sur le bouton "Ajouter"
- 3. Sélectionnez l'activité "Branching Scenario"

# ETAPE 2 : Paramétrage de l'activité H5P

1. Donnez un titre à votre activité H5P : c'est le nom qui s'affichera dans votre Banque de contenu

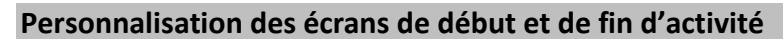

Il est possible de personnaliser les écrans de début et de fin de l'activité.

- 2. Cliquez sur l'engrenage pour accéder au paramétrage de la fin et du début du scénario
- 3. Sélectionnez la boîte correspondant au début ("Configure start screen") ou à la fin ("Configure the default "End scenario" screen).
- 4. Entrez un texte d'explication.
- 5. Associez une image si vous le souhaitez.

#### Note :

Il est possible de paramétrer plusieurs écrans de fin, mais il est pour cela nécessaire d'intervenir sur chaque embranchement (Voir partie "Créer un embranchement dans un parcours pédagogique" et "Réorienter l'élève à la fin d'une activité").

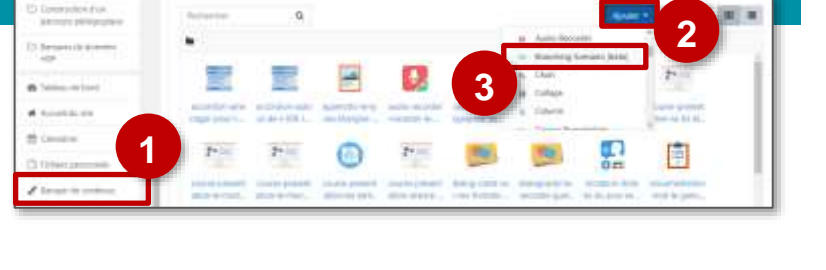

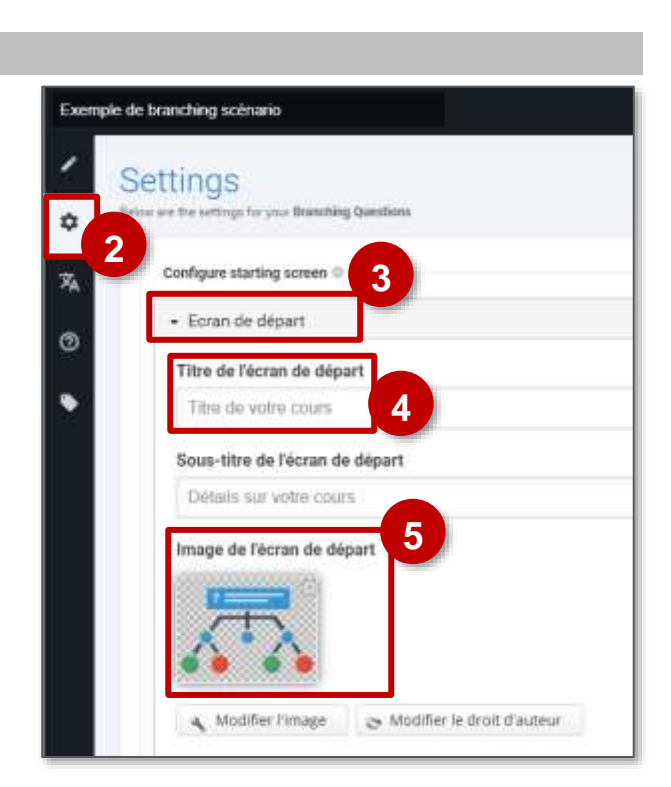

### Interface de création, l'ajout des activités

L'interface de création s'organise en deux parties :

- 1. Les activités H5P disponibles et que vous pouvez intégrer à votre scénario.
- 2. Votre scénario pédagogique et ses différents embranchement disponibles sous forme de carte.

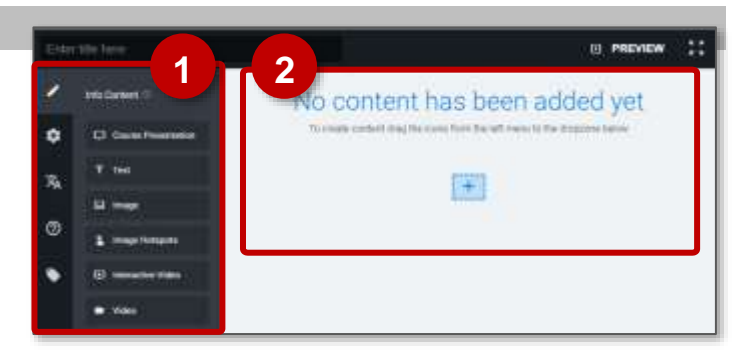

Pour ajouter une activité à votre scénario pédagogique, il suffit de glisser-déposer l'activité souhaitée de la colonne de gauche où sont listées les activités H5P disponibles (Course Presentation, Text, Image, Image Hotspot, Interactive Video et Video) vers la partie droite correspondant aux embranchements de votre scénario. Les activités peuvent seulement être déposées sur les icônes. +

- 3. Sélectionnez l'activité souhaité.
- 4. Glisser déposez-la à l'endroit souhaité dans votre activité.

| Bare | ding -                                                                                                    | R PREVIEW 1 |
|------|----------------------------------------------------------------------------------------------------|-------------|
| 1    | Morganierik (F                                                                                                    | Quick info  |
| ٥    | D Caral Research                                                                                                    | Terret      |
| 34   | The second second secon |             |
|      |                                                                                                    | 4           |
| Ø    | 1 may lange                                                                                                    |             |
| ٠    | Committee van 3                                                                                                    |             |
|      | - New                                                                                                    |             |

Pour le paramétrage de chaque activité, rapportez-vous à la fiche réflexe correspondante.

#### Créer un embranchement dans un parcours pédagogique

Pour personnaliser le parcours de l'élève, il faut créer un embranchement dans le scénario :

• Au niveau de celui-ci une question sera posée à l'élève.

| • En fonction de la réponse, il pourra prendre un                                                                                         | Burching                                                                                                    | E PREVIEW ::    |
|----------------------------------------------------------------------------------------------------|----------------------------------------------------------------------------------------------------|-----------------|
| chemin d'apprentissage différent.                                                                                                    | <ul> <li>Metzware</li> </ul>                                                                                                    | Quick Info over |
| <ol> <li>Sélectionnez "Branching Content"</li> <li>Glissez-déposez à l'endroit souhaité dans votre scénario (sur une icône .).</li> </ol> | C Train Procession     Train     Train | 2               |
| Complétez ensuite le formulaire suivant pour<br>créer les embranchements :                                                                | ** Branching Question sans nom                                                                                                    | Remove Done     |
| 1. Donnez un titre à l'embranchement.                                                                                                    | Difficé pour le recherche, les rapport et le disit d'exceurs                                                                                                    |                 |
| 2. Entrer la question qui sera posée à l'élève.                                                                                           | Branching Question sans nom                                                                                                    |                 |
| <ol> <li>Deux embranchements intitulés "Alternatives<br/>disponibles" sont créés par défaut.</li> </ol>                                   | Question * Alternatives disponibles *                                                                                                    | ⊘ ‡             |

## Complétez ensuite le formulaire su créer les embranchements :

- 2. Entrer la question qui sera posé
- 3. Deux embranchements intitulé disponibles" sont créés par défa

Vous pouvez en ajouter d'autres en cliquant en bas de la fenêtre sur le bouton "Ajouter alternative" en bas de la ANOLITER ALTERNATIVE

fenêtre.

#### Pour chaque alternative :

- Entrez le texte qui apparaîtra à l'écran
- On peut choisir l'option associée dans la boite intitulée "Branching option".

#### Réorienter l'élève à la fin de l'activité

Par défaut, à la fin de chaque activité, l'utilisateur est renvoyé vers l'activité suivante (Jump to another branch). Si vous souhaitez qu'au terme de celle-ci, il soit renvoyé vers une autre partie de votre scénario, il est nécessaire de paramétrer la boite "Branching Options" située au bas du formulaire de création d'activité. Branching Options

Pour personnaliser le parcours de l'élève, il faut créer un embranchement dans le scénario. Au niveau de celui-ci, vous pouvez alors choisir :

- De réorienter l'utilisateur vers une autre branche que la branche suivante ("Jumpto another branch")
- De mettre fin au scénario à la fin de l'acticité autre secteur ("Custom end Scenario")

#### Les options d'embranchement pour chaque alternative sont au nombre de deux :

- a. Soit vous choisissez "Jump to another branch" : dans ce cas, vous renvoyez vers une autre branche du scénario qu'il vous faudra sélectionner dans un menu déroulant.
- **b.** Vous pouvez choisir d'afficher **un Feedback** pour l'utilisateur. Celui-ci peut associer texte et image.

| - Branching Options                                                                                                    |                                              |
|----------------------------------------------------------------------------------------------------|----------------------------------------------|
| Special action if selected                                                                                                    |                                              |
| jump to another branch                                                                                                    | ÷                                            |
| Select a branch to jump to*                                                                                                    |                                              |
| Que voules vous faire 7 (Branching Question)                                                                                                    |                                              |
| It is necermential or provide feedball that rectneeds and also provides guide<br>groudots want the user to get feedback after choosing the also rectile inevide<br>Titre du feedback | na Leere al fields erange d'<br>drig content |
| Texte du feedback                                                                                                    |                                              |
| Image du feedback                                                                                                    |                                              |
| Ajouter                                                                                                    |                                              |

c. Soit vous choisissez de mettre fin au module d'apprentissage et vous sélectionnez pour cela "Custom end scenario" dans la liste déroulante.

 Branching Options Special action if selected

Custom end scenario

Jump to another branch

d. Si vous le souhaitez, vous pouvez personnaliser la page de fin en incluant un titre ("Custom end scenario title"), un texte ("custom end scenario text") et une image.

| Branching Options                                                                                                    |                                |
|----------------------------------------------------------------------------------------------------|--------------------------------|
| Special action if selected                                                                                                    | 20                             |
| Custom end scenario                                                                                                    | ×                              |
| - Customize end scenario d                                                                                                    |                                |
| It is recommended to provide feedback that motivate and also provider guidence. La<br>you don't want the user to get feedback after choosing this stremative/releving this co | aya ali Patés ampty P<br>coafs |
| Custom end scenario title                                                                                                    |                                |
| Custom end scenario text                                                                                                    |                                |
| Custom and scenario image                                                                                                    |                                |

- Lorsque l'option "Jump to another branch" est sélectionnée, l'icône 😋 est affichée.
- Lorsque l'option "custom end scenario" est sélectionnée, l'affichage est (ka)

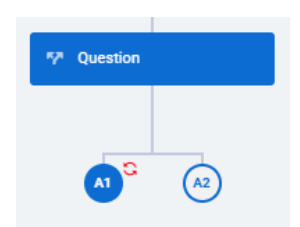

#### Prévisualiser l'activité

Il est possible de prévisualiser la totalité de l'activité. Cliquez pour cela sur « **PREVIEW** » sur le bandeau situé en haut de l'interface.

#### Exemple de branching scénario

- Vous pouvez ensuite tester votre activité ou choisir une branche particulière en cliquant sur le menu déroulant situé au-dessus de l'espace de prévisualisation.
- 2. Pour revenir à l'édition cliquez sur "Back to edit"

Vous pouvez aussi prévisualiser directement une branche en particulier en cliquant sur l'engrenage qui apparaît de chaque activité du scénario. Ce menu vous donne d'ailleurs plusieurs possibilités :

- Prévisualiser l'activité : Start preview
- Editer l'activité ou les choix proposés pour les embranchements : Edit question...
- Copier l'activité pour la coller ailleurs (voir paragraphe suivant) : Copy
- Supprimer l'activité : Delete

#### Ajouter du contenu existant

Vous pouvez copier un contenu H5P existant dans un autre branchement du scénario.

- Sélectionnez "Copy" dans l'engrenage du contenu que vous désirez copier.
- 2. Sélectionnez "Paste" dans le menu de gauche.
- Glissez-déposez le contenu copié à l'endroit souhaité de votre activité.
- 4. Puis complétez les paramètres de l'activité

# **ETAPE 3 : Publication**

#### **OPTION 1 : Intégration dans la page de cours (ressource étiquette)**

Comme pour toutes les activités H5P qui sont seulement de type "Consultation", il est possible de les afficher directement dans le cours par le biais d'une étiquette.

Activez le mode édition, cliquez sur + Ajouter une activité ou ressource et sélectionnez la ressource Étiquette

- 1. Dans l'éditeur de texte, cliquez sur l'icône
- Dans la boîte de dialogue, cliquez sur "Parcourir les dépôts" et recherchez votre activité dans la banque de contenu. Sélectionnez l'option Copie ou Alias.
- **3.** Cliquez sur le bouton "Insérer H5P". Le logo H5P s'affiche dans l'éditeur de texte.
- 4. Cliquez sur "Enregistrer et revenir au cours"

| <b>OPTION 2 : Diffusion d'une activité Branching Scenario</b> |  |
|---------------------------------------------------------------|--|
|                                                               |  |

# Si vous devez faire un suivi des apprentissages des élèves, il est recommandé d'afficher cette activité comme les autres activités Moodle, sous forme de lien dans le cours.

Activez le mode édition, cliquez sur + Ajouter une activité ou ressource et sélectionnez l'activité

Consultez la **fiche réflexe "H5P"** pour intégrer l'activité à partir de votre banque de contenu.

HSP ☆ 🔞

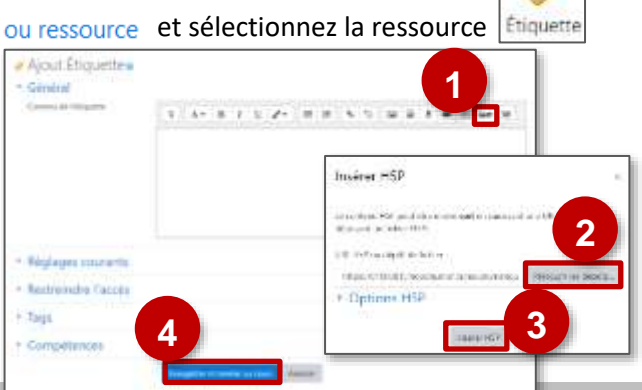

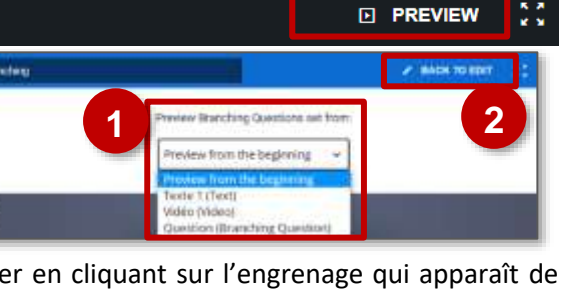

searching question distions

✓ SSR question or ellenter/vei

El Client preview

11 12077

. Deinte

0

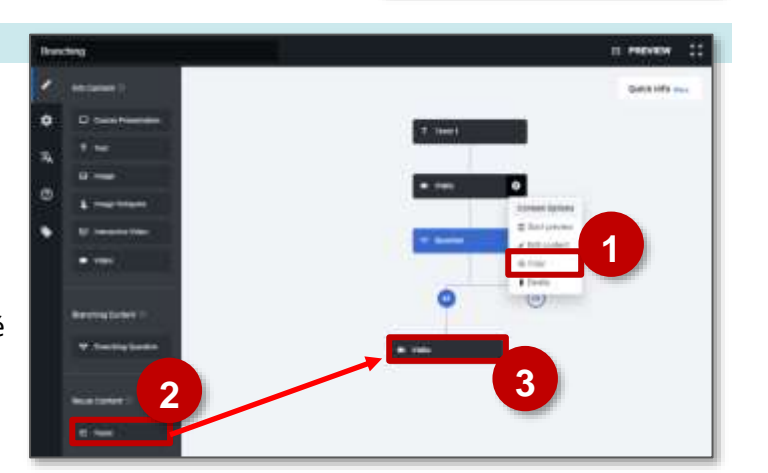